# UIFCUL

# Unidade de Informática Faculdade de Ciências Universidade de Lisboa

Manual de configuração da VPN - Docentes -- Investigadores -- Alunos - A ligação VPN (Virtual Private Network) é usada para aceder de redes externas à FCUL (casa, rede sem fios "eduroam", etc.), à rede da faculdade, o que permite que usufrua de serviços apenas disponíveis internamente.

Assim, precisa de configurar a VPN no seu computador, caso necessite de fazer edição de páginas web ou utilizar outros serviços de rede avançados, a partir de redes externas.

Para configurar o acesso VPN no Windows 8, terá de ter uma ligação à Internet previamente ativa e terá de configurar a ligação VPN de acordo com os seguintes passos:

1) Clique com o botão direito do rato no ícone de rede localizado no canto inferior direito.

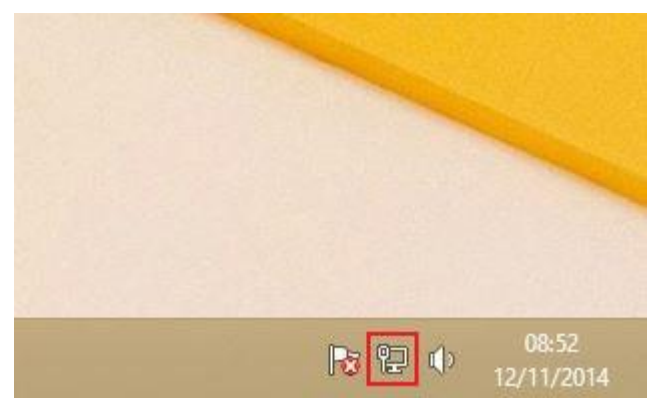

Figura 1

2) Selecione "Open Network and Sharing Center" (Abrir o Centro de Rede e Partilha).

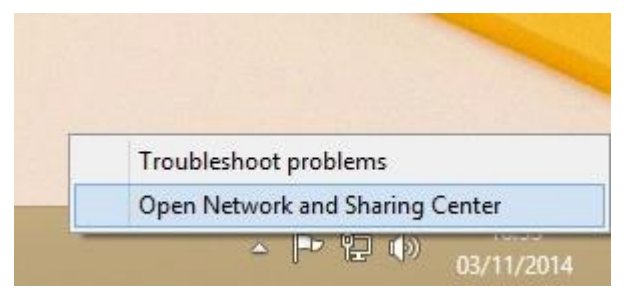

Figura 2

3) Selecione "Set up a new connection or network" (Configurar uma nova ligação ou rede).

| 2                                   | Network and Sharing Cente                                                                                                    | er 🗕 🗖 🗙                                                                                 |
|-------------------------------------|----------------------------------------------------------------------------------------------------|------------------------------------------------------------------------------------------|
| 🔄 🎯 🔹 🕈 ີ 😨 « Network               | c and Internet > Network and Sharing Center                                                                                                   | ✓ 🖒 Search Control Panel 🔎                                                               |
| Control Panel Home                  | View your basic network information                                                                                                    | and set up connections                                                                   |
| Change adapter settings             | View your active networks                                                                                                    |                                                                                          |
| Change advanced sharing<br>settings | <b>ul.pt</b><br>Domain network                                                                                                    | Access type: Internet<br>Connections: III Ethernet 2                                     |
|                                     | Change your networking settings                                                                                                    |                                                                                          |
|                                     | Set up a new connection or network<br>Set up a broadband, dial-up, or VPN co<br>Troubleshoot problems<br>Diagnose and repair network problems | onnection; or set up a router or access point.<br>s, or get troubleshooting information. |
| See also                            |                                                                                                    |                                                                                          |
| HomeGroup                           |                                                                                                    |                                                                                          |
| Windows Firewall                    |                                                                                                    |                                                                                          |

Figura 3

## 4) Selecione "Connect to a workplace" (Ligar a uma área de trabalho).

| Set Up a Connection or Net                           | work                          |      |      |
|------------------------------------------------------|-------------------------------|------|------|
| Choose a connection option                           |                               |      |      |
|                                                      |                               |      |      |
| Set up a broadband or dial-u                         | p connection to the Internet. |      |      |
| Set up a new network<br>Set up a new router or acces | s point.                      |      |      |
| Connect to a workplace                               | action to your workplace      |      |      |
| Secup a dial-up of very com                          |                               |      |      |
|                                                      |                               |      |      |
|                                                      |                               |      |      |
|                                                      |                               |      |      |
|                                                      |                               | Next | ance |

Figura 4

5) Selecione "Use my Internet connection (VPN)" (Utilizar a minha ligação à Internet (VPN)).

| Connect to a Workplace                                                                                                    |     |      |
|----------------------------------------------------------------------------------------------------|-----|------|
| How do you want to connect?                                                                                                    |     |      |
| Use my Internet connection (VPN)<br>Connect using a virtual private network (VPN) connection through the Internet.                                                                                                    |     |      |
| ing ing |     |      |
| Dial directly<br>Connect directly to a phone number without going through the Internet.                                                                                                    |     |      |
|                                                                                                    |     |      |
|                                                                                                    | Car | ncel |

Figura 5

6) Em *Internet address* coloque: **vpn.fc.ul.pt**. Em *Destination name* coloque um nome para identificar a ligação, como por exemplo: **FCUL VPN**. Selecione "*Create*" (Criar).

| 🔓 Connect to a Wo                                                                                    | rkplace                                                                                 |                      |
|----------------------------------------------------------------------------------------------------|-----------------------------------------------------------------------------------------|----------------------|
| Type the Internet a                                                                                  | ddress to connect to                                                                    |                      |
| Your network administra                                                                              | tor can give you this address.                                                          |                      |
| Internet address:                                                                                    | vpn.fc.ul.pt                                                                            |                      |
| D <u>e</u> stination name:                                                                           | FCUL VPN                                                                                |                      |
| Use a <u>s</u> mart card<br><u>R</u> emember my c<br><u>()</u> Allow other peop<br>This option allov | redentials<br>le to use this connection<br>rs anyone with access to this computer to us | se this connection.  |
|                                                                                                    |                                                                                         | <u>C</u> reate Cance |

Figura 6

7) De volta ao "*Network and Sharing Center*" (Centro de Rede e Partilha), selecione "*Change adapter settings*" (Alterar definições de placa).

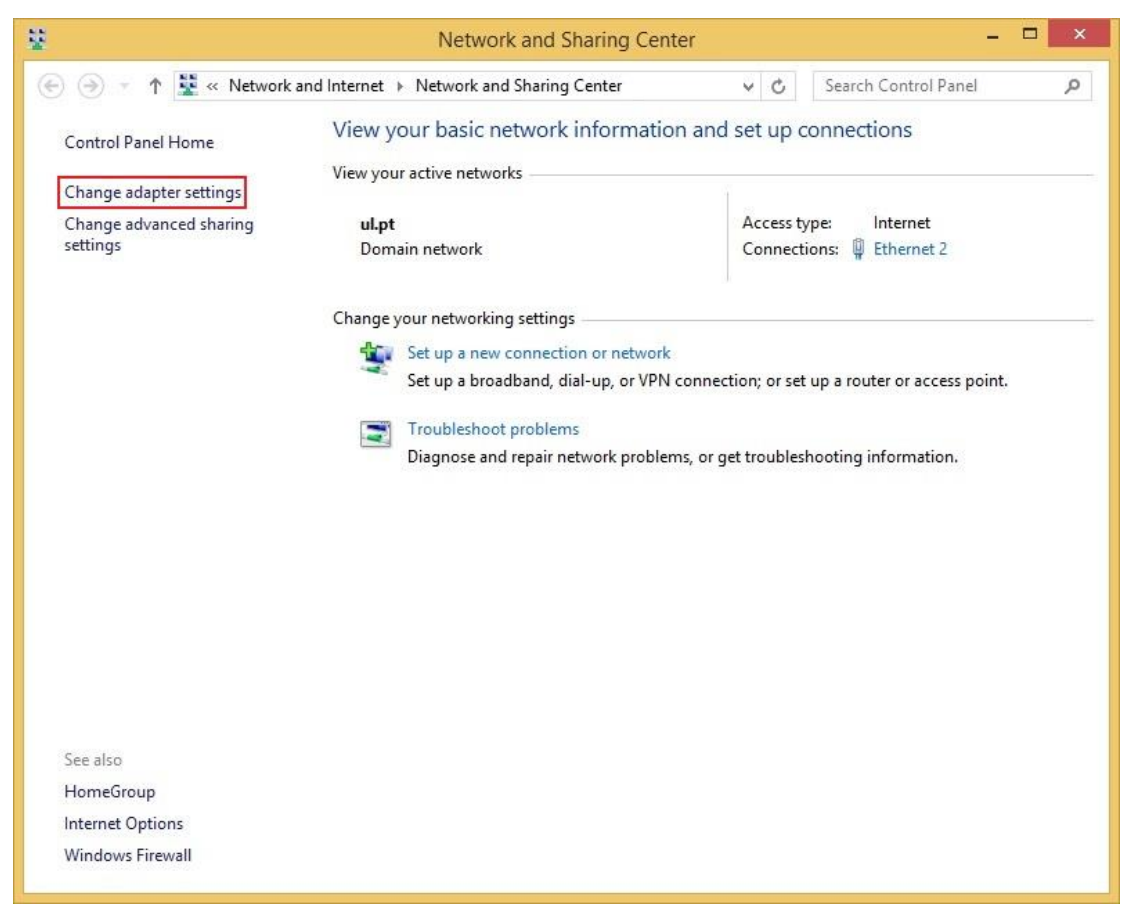

Figura 7

8) Clique com o botão direito do rato na ligação que acabou de criar. Selecione "*Properties*" (Propriedades).

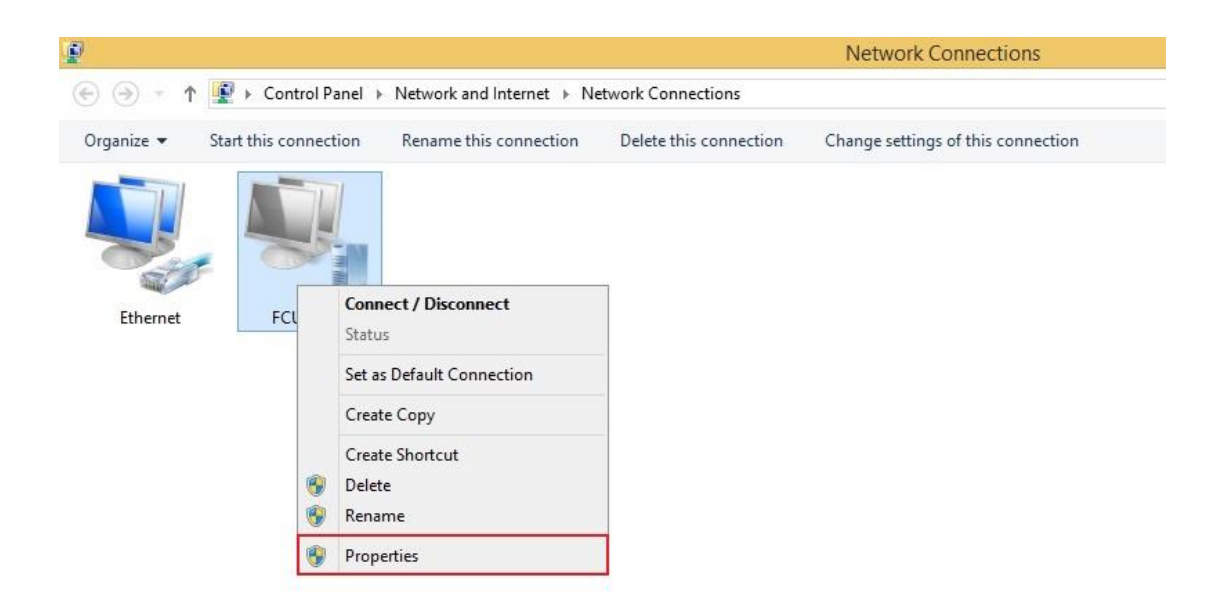

Figura 8

## 9) Selecione "Security" (Segurança).

|                           |                             | FCUL                         | /PN Prope                            | rties                                     | ×     |
|---------------------------|-----------------------------|------------------------------|--------------------------------------|-------------------------------------------|-------|
| General                   | Options                     | Security                     | Networking                           | Sharing                                   |       |
| <u>H</u> ost na<br>157.54 | ame or IP a<br>.0.1 or 3ffe | address of<br>:1234::11      | destination (su<br> 1):              | ch as microsoft.co                        | m or  |
| vpn.fc                    | .ul.pt                      |                              |                                      |                                           |       |
| First o                   | connect                     |                              |                                      |                                           |       |
| Win<br>Inter              | dows can<br>net, befor      | first conne<br>e trying to e | ct to a public r<br>establish this v | network, such as th<br>irtual connection. | ne    |
|                           | <u>D</u> ial anothe         | er connecti                  | on first:                            |                                           |       |
|                           |                             |                              |                                      |                                           | ~     |
| Privacy                   | statemen                    |                              |                                      |                                           |       |
|                           |                             |                              |                                      | ок с                                      | ancel |

Figura 9

10) Aqui deve introduzir, pela ordem indicada na figuraxxx as seguintes opções:

Em "Type of VPN", selecione "L2TP/IPSec".

Em "Data encryption", selecione "Optional encryption".

Selecione "Allow these protocols" e de seguida selecione o protocolo "MS-CHAP v2".

Selecione "Advanced settings".

| General        | Options                                                                       | Security                                                                 | Networking                                                                   | Sharing                                         |                      |
|----------------|-------------------------------------------------------------------------------|--------------------------------------------------------------------------|------------------------------------------------------------------------------|-------------------------------------------------|----------------------|
| Туре о         | FVPN:                                                                         |                                                                          |                                                                              |                                                 |                      |
| Layer          | 2 Tunneling                                                                   | ) Protocol                                                               | with IPsec (L                                                                | 2TP/IPsec)                                      |                      |
| <u>D</u> ata e | ncryption:                                                                    |                                                                          |                                                                              | 5 Advan                                         | ced <u>s</u> ettings |
| Option         | al encryptic                                                                  | n (connec                                                                | ct even if no                                                                | encryption)                                     |                      |
| Authe          | entication                                                                    |                                                                          |                                                                              |                                                 |                      |
| OU             | e <u>E</u> xtensibl                                                           | e Authent                                                                | ication Proto                                                                | col (EAP)                                       |                      |
|                |                                                                               |                                                                          |                                                                              |                                                 | ~                    |
|                |                                                                               |                                                                          |                                                                              | P                                               | roperties            |
| 3 ( A          | ow these p                                                                    | rotocols                                                                 |                                                                              |                                                 |                      |
| 02.5           | E                                                                             |                                                                          |                                                                              |                                                 |                      |
|                |                                                                               |                                                                          |                                                                              |                                                 |                      |
|                |                                                                               |                                                                          |                                                                              |                                                 |                      |
|                | Unencrypt                                                                     | ed passwo                                                                | ord (PAP)                                                                    |                                                 |                      |
|                | ] <u>U</u> nencrypt<br> Challenge                                             | ed passwo<br><u>H</u> andshak                                            | ord (PAP)<br>ce Authentica                                                   | ation Protocol                                  | (CHAP)               |
| 4 🗸            | ] <u>U</u> nencrypt<br>] Challenge<br>  Microsoft (                           | ed passwi<br><u>H</u> andshał<br><u>2</u> HAP Vers                       | ord (PAP)<br>ke Authentica<br>sion 2 (MS-C                                   | ation Protocol<br>HAP v2)                       | (CHAP)               |
| <br>4 ⊻        | ] <u>U</u> nencrypt<br>]Challenge<br>]Microsoft (<br><u>A</u> utom<br>passw   | ed passwi<br><u>H</u> andshak<br>2HAP Vers<br>atically use<br>ord (and d | ord (PAP)<br>ke Authentica<br>sion 2 (MS-C<br>e my Window<br>lomain, if any  | ation Protocol<br>HAP v2)<br>vs logon name<br>) | (CHAP)<br>e and      |
| 4              | ] <u>U</u> nencrypt<br>] Challenge<br>] Microsoft (<br><u>A</u> utom<br>passw | ed passwi<br><u>H</u> andshak<br>2HAP Ven<br>atically use<br>ord (and d  | ord (PAP)<br>ke Authentica<br>sion 2 (MS-C<br>e my Window<br>lomain, if any  | ation Protocol<br>HAP v2)<br>vs logon name<br>) | (CHAP)<br>e and      |
| 4 🗹            | ] <u>U</u> nencrypt<br>] Challenge<br>] Microsoft (<br>Autom<br>passw         | ed passwi<br><u>H</u> andshał<br>2HAP Vers<br>atically usi<br>ord (and d | ord (PAP)<br>ce Authentica<br>sion 2 (MS-Cl<br>e my Window<br>lomain, if any | ation Protocol<br>HAP v2)<br>vs logon name<br>) | (CHAP)               |

Figura 10

11) Selecione "*Use preshared key for authentication*" (Utilizar chave pré-partilhada para autenticação) e introduza a seguinte chave: vpn@fcul, e de seguida selecione "Ok".

| 2TP       | Advar                | iced Prope              | erties            |               |
|-----------|----------------------|-------------------------|-------------------|---------------|
| 🖲 Use pr  | eshared key for aut  | nentication             |                   |               |
| Key:      | vpn@fcul             | an Maran                |                   |               |
|           | rify the Name and Us | cauon<br>age attribute: | s of the server's | s certificate |
| IV STREET | 1                    |                         |                   |               |
|           |                      |                         |                   |               |
|           |                      |                         |                   |               |
|           |                      |                         | OK                | Cancel        |

Figura 11

### 12) Selecione "Ok".

| ieneral Options        | Security                    | Networking                      | Sharing           |                  |
|------------------------|-----------------------------|---------------------------------|-------------------|------------------|
| Type of VPN:           |                             |                                 |                   |                  |
| Layer 2 Tunnelin       | g Protocol                  | with IPsec (L2                  | 2TP/IPsec)        | ~                |
| Data encryption:       |                             |                                 | Advanced          | <u>s</u> ettings |
| Optional encrypti      | on (connec                  | ct even if no e                 | ncryption)        | Ý                |
| Authentication         |                             |                                 |                   |                  |
| O Use <u>E</u> xtensib | le Authent                  | ication Protoc                  | ol (EAP)          |                  |
|                        |                             |                                 |                   | $\sim$           |
|                        |                             |                                 | Prope             | rties            |
| Allow these r          | protocols                   |                                 |                   |                  |
| ~~                     |                             |                                 |                   |                  |
|                        |                             |                                 |                   |                  |
| Unencryp               | ted passw                   | ord (PAP)                       |                   |                  |
| Challenge              | e <u>H</u> andshał          | ke Authenticat                  | tion Protocol (CH | AP)              |
| ✓ Microsoft            | CHAP Ven                    | sion 2 (MS-CH                   | IAP v2)           |                  |
| <u>Auton</u>           | natically us<br>vord (and d | e my Windows<br>Iomain, if any) | s logon name and  | ł                |
|                        | D Drib) Drov                | iomain, ir any)                 |                   |                  |

Figura 12

13) Agora que a ligação está devidamente configurada, pode ligar-se à VPN da FCUL.

| 2          |                   |                                   |                        | Network Connections                |
|------------|-------------------|-----------------------------------|------------------------|------------------------------------|
| €          | 😰 🕨 Control P     | Panel → Network and Internet → Ne | etwork Connections     |                                    |
| Organize 💌 | Start this connec | tion Rename this connection       | Delete this connection | Change settings of this connection |
|            |                   | 7                                 |                        |                                    |
|            | . 3               | aM                                |                        |                                    |
| and a      |                   | Connect / Disconnect              |                        |                                    |
| Ethernet   | FCU               | Status                            |                        |                                    |
|            |                   | Set as Default Connection         |                        |                                    |
|            |                   | Create Copy                       |                        |                                    |
|            |                   | Court Charter                     |                        |                                    |
|            | (A)               | Create Shortcut                   |                        |                                    |
|            | <b>V</b>          | Delete                            |                        |                                    |
|            | <b>W</b>          | Kename                            | _                      |                                    |
|            |                   |                                   |                        |                                    |

Figura 13

14) Selecione a VPN que acabou de criar.

| Networks                 |  |
|--------------------------|--|
| View Connection Settings |  |
| Connections              |  |
| FCUL VPN                 |  |
|                          |  |

Figura 14

### 15) Selecione "Connect".

| Networks<br>View Connection Settings |
|--------------------------------------|
| Connections                          |
| FCUL VPN<br>Connect                  |
|                                      |

Figura 15

16) Introduza o seu *username* e *password* nos campos respetivos. No caso de utilizadores com conta de aluno será <u>fcXXXX@alunos.fc.ul.pt</u> (sendo XXXXX o número de aluno). No caso dos utilizadores com contas de colaborador será <u>XXXX@fc.ul.pt</u> (sendo XXXXX o *username* da conta). De seguida, selecione "*Ok*".

| Sign-in          |        |
|------------------|--------|
| ******@fc.ul.pt  | \$     |
| Domain: fc.ul.pt |        |
| ОК               | Cancel |

Figura 16